## **Encrypting a PowerPoint for Mac 2011 File**

- 1. Create a new presentation or open the presentation that you want to add a password to.
- 2. On the Review tab, under Protection, click Passwords.

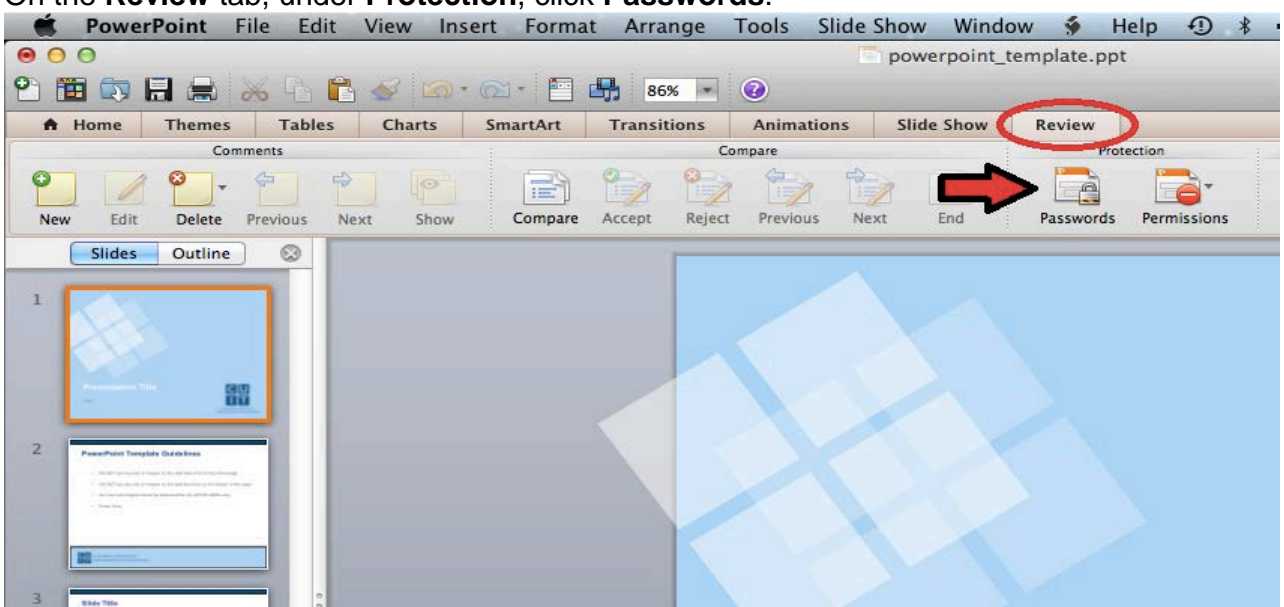

3. Under Password to open, select the Encrypt this presentation and require a password to open check box.

|                                                                                                    | Document Passwords                          |
|----------------------------------------------------------------------------------------------------|---------------------------------------------|
| Password to ope                                                                                                    | n                                           |
| Encrypt this                                                                                                    | presentation and require a password to open |
| ▲                                                                                                    |                                             |
| $\frown$                                                                                                    | Change Password                             |
|                                                                                                    |                                             |
| Bacquerd to may                                                                                                    | 416.                                        |
| Password to mot                                                                                                    | iny                                         |
| Require a participation of the second second sec | assword to modify this presentation         |
|                                                                                                    |                                             |
|                                                                                                    | Change Baseword                             |
|                                                                                                    | Change Password                             |
|                                                                                                    | Change Password                             |
| arn more about                                                                                                    | Change Password                             |

4. In the **New password** box, type a password.

**Note** To create a strong password, use at least seven characters and include a combination of uppercase and lowercase letters, numbers, and nonalphabetic characters such as !,\$, #, and %. Do not include your account name or other personal information.

5. In the **Verify** box, type the password again, and then click **Set Password**.

|    | Set Password                                                                                                    |  |
|----|----------------------------------------------------------------------------------------------------|--|
|    | Set a password for this presentation.                                                                                                    |  |
|    | New password:                                                                                                    |  |
|    | Verify:                                                                                                    |  |
|    | If the password is lost or forgotten, it cannot be<br>recovered and you will not be able to open this<br>presentation. Passwords are case-sensitive. |  |
|    | Cancel Set Password                                                                                                    |  |
| 6. | Click <b>OK</b> .                                                                                                    |  |
|    | Document Passwords                                                                                                    |  |
|    | Password to open                                                                                                    |  |
|    | Substitution and require a password to open                                                                                                    |  |
|    | Change Password                                                                                                    |  |
|    | Password to modify                                                                                                    |  |
|    | Require a password to modify this presentation                                                                                                    |  |
|    | Change Password                                                                                                    |  |
|    | Learn more about passwords Cancel OK                                                                                                    |  |
|    |                                                                                                    |  |

7. Click Save 🗐.